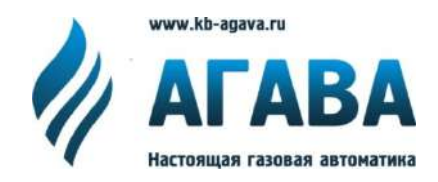

ООО КБ «АГАВА» 620026, г. Екатеринбург, ул. Бажова, 174, 3 эт. т/ф 343/262-92-76 (78,87) agava@kb-agava.ru; http://www.kb-agava.ru

## Промышленный контроллер АГАВА ПК-30

## РУКОВОДСТВО ПРОГРАММИСТА

АГСФ.421445.004 РП

Редакция 1.2

Екатеринбург

2017

#### Оглавление

| 1 Введени            | e                                                                                | 4        |
|----------------------|----------------------------------------------------------------------------------|----------|
| 1.1 Испо             | ользуемые термины и сокращения:                                                  | 4        |
| 2 Назначен           | ие                                                                               | 5        |
| 3 Настройн           | а прибора                                                                        | 6        |
| 3.1 Уста             | новка времени и даты                                                             | 6        |
| 3.2 Дос              | гуп к файлам контроллера                                                         | 7        |
| 3.2.1                | Настройка сетевого доступа                                                       | 7        |
| 4 Аппаратн           | ные ресурсы контроллера                                                          | 8        |
| 4.1 Звун             | овой извещатель                                                                  | 8        |
| 4.2 Кла              | зиатура                                                                          | 8        |
| 4.3 Про              | граммный переключатель SA1.2                                                     |          |
| 4.4 Свет             | одиоды                                                                           | 8        |
| 4.5 EEPF             | ROM                                                                              | 9        |
| 4.6 RTC.             |                                                                                  | 9        |
| 4.7 NAN              | ID flash                                                                         | 9        |
| 4.8 Пос.             | педовательные порты                                                              | 9        |
| 4.9 Ethe             | rnet                                                                             | 10       |
| 4.10 US              | B HOST                                                                           | 10       |
| 4.11 US              | B OTG                                                                            | 10       |
| 4.12 Фр              | еймбуфер и виртуальная консоль                                                   | 11       |
| 4.13 Да <sup>.</sup> | тчик сети                                                                        | 11       |
| 5 Разработ           | ка пользовательского прикладного программного обеспечения с использованием компи | іляторов |
| C/C++                |                                                                                  | 12       |
| 5.1 Разр             | работка простого приложения с использованием системы сборки make в среде Linux   | 12       |
| 5.1.1                | Создание Makefile                                                                | 12       |
| 5.1.2                | Создание текста программы                                                        | 12       |
| 5.1.3                | Сборка приложения                                                                | 12       |
| 5.2 Раз              | работка простого приложения с использованием средств Visual Studio и VisualGDB   | в среде  |
| Windows              |                                                                                  |          |
| 5.2.1                | Создание проекта VisualGDB                                                       |          |
| 5.2.2                | Наполнение проекта кодом                                                         |          |
| 5.2.3                | Сборка приложения                                                                |          |
| 5.2.4                | Отладка приложения в среде Visual Studio                                         |          |
| 6 Обновле            | ние базовых программных компонентов Контроллера                                  |          |
| 6.1 Обн              | овление компонентов загрузчика                                                   |          |
| 6.2 Обн              | овление компонентов OC Linux                                                     |          |
| 6.3 Обн              | овление корневой файловой системы                                                |          |
| 6.4 Обн              | овление прикладного (пользовательского) программного обеспечения                 |          |

### 1 Введение

Руководство по эксплуатации содержит сведения, необходимые для обеспечения правильной эксплуатации и полного использования технических возможностей промышленного контроллера АГАВА ПК-30, далее по тексту ПРИБОР или КОНТРОЛЛЕР.

#### 1.1 Используемые термины и сокращения:

SSH – Secure Shell

ПЛК – программируемый логический контроллер (промышленный контроллер);

ОС – операционная система;

- ПО программное обеспечение;
- ОЗУ оперативное запоминающее устройство;

ФС – файловая система.

### 2 Назначение

Промышленный контроллер АГАВА ПК-30 предназначен для создания систем автоматизированного управления технологическим оборудованием в различных областях промышленности, жилищнокоммунального и сельского хозяйства.

Логика работы контроллера определяется потребителем в процессе программирования контроллера. Программирование осуществляется с помощью различных средств разработки с использованием компиляторов C/C++.

Загрузка проекта в прибор и его отладка производятся через интерфейс Ethernet.

## 3 Настройка прибора

На уровне операционной системы прибор имеет файловые ресурсы и системную консоль. В файлах содержится необходимая информация для работы ОС и пользовательского прикладного программного обеспечения. Консоль служит для интерактивного взаимодействия с ОС (выполнения команд ОС и т.п.).

Файловая система состоит из системной ФС и монтируемой ФС, которая доступна как на чтение, так и для записи<sup>1</sup>, имеющая следующие точки монтажа:

- /run/media/mmcblk\* для SD-карты;
- /run/media/sda\* для и USB-флеш;

Системная консоль находится на последовательном порту RS-232. Параметры терминала для консоли следующие:

- Скорость (бит/с): 115200
- Биты данных: 8
- Четность: Нет
- Стоповые биты: 1
- Управление потоком: Нет

Соединение контроллера с персональным компьютером по интерфейсу RS-232 производится нульмодемным кабелем.

При загруженной ОС, подключенной и настроенной сети доступ к системной консоли можно получить по SSH.

Права администратора для входа по SSH:

- Логин: root
- Пароль отсутствует

#### 3.1 Установка времени и даты

Для установки времени и даты следует воспользоваться командой:

date MMDDhhmmYYYY

где

- ММ месяц (1-12);
- DD число (1-31);
- hh часы (0-23);

<sup>1</sup> SD-карта может быть заблокирована на запись при установке переключателя защиты записи в соответствующее положение.

- mm минуты (0-59);
- ҮҮҮҮ год.

Для сохранения установленного времени и даты в часы реального времени воспользуйтесь командой:

hwclock -w

При подключении контроллера к сети Ethernet и наличии выхода в Интернет, происходит синхронизация времени с серверами точного времени.

Часовой пояс устанавливается в файле /etc/profile путем задания переменной окружения TZ. Например, export TZ="STD-5" (для Екатеринбурга).

#### 3.2 Доступ к файлам контроллера

Доступ к файлам и ресурсам контроллера при загруженной ОС (в т.ч. запущенной системы исполнения CODESYS) можно получить следующими способами:

- через системную консоль на порте RS-232;
- через системную консоль SSH-сервиса;
- через sftp-сервер;

Для доступа к файлам контроллера через sftp-сервер следует пользоваться Unix-совместимым sftpклиентом. Под OC Windows это может быть, например, WinSCP, Total Commander и т.п.

Для того чтобы иметь доступ к SD-карте через USB-интерфейс, необходимо загрузить модуль *g\_mass\_storage.ko*. При подключении компьютера к разъему USB-OTG прибора, на компьютере появится съемный диск с содержимым SD-карты. Также загрузка данного модуля необходима для подключения к разъему USB-OTG других устройств (USB-флеш и т.п.).

modprobe g\_mass\_storage file=/dev/mmcblk0

#### 3.2.1 Настройка сетевого доступа

Для использования сетевых ресурсов необходимо настроить подключение к сети Ethernet. Поумолчанию прибор настроен на получение сетевых настроек по DHCP. Просмотреть IP-адрес и другую сетевую конфигурацию можно из консоли, набрав команду:

ifconfig

Задать статический IP-адрес можно в файле /etc/systemd/network/10-eth.network, например:

[Network] DHCP=no Address=192. 168. 10. 32/24 Gateway=192. 168. 10. 10

### 4 Аппаратные ресурсы контроллера

#### 4.1 Звуковой извещатель

Драйвер регистрируется как /sys/devices/beeper. Для подачи звукового сигнала введите в терминале команду:

```
echo -en "\07" > /dev/tty5
```

#### 4.2 Клавиатура.

Драйвер регистрируется как /sys/devices/matrix\_keypad@0. Для считывания нажимаемых на клавиатуре клавиш введите в терминале команду:

evtest /dev/input/by-path/platform-matrix\_keypad@0-event

Альтернативный способ. Драйвер клавиатуры подхватывается терминалом /dev/tty0 и /dev/tty1. Выполнив команду

cat /dev/tty0

нажатые клавиши на клавиатуре должны немедленно отображаться на LCD-дисплее, а также, после нажатия клавиши "ВВОД" и на терминале.

#### 4.3 Программный переключатель SA1.2.

Драйвер регистрируется как /sys/devices/gpio\_buttons@0. В терминале подать команду:

evtest /dev/input/by-path/platform-gpio\_buttons@0-event.

Включая и выключая переключатель SA1.2 убедиться, что регистрируются соответствующие события.

#### 4.4 Светодиоды.

Драйвер регистрируется как /sys/*class*/leds. В каталоге присутствуют устройства для управления соответствующими светодиодами:

```
аgava: programm green - "Программа";
agava: sd: green - "Диск" (по-умолчанию настроен на событие mmcO - управление от драйвера
SD карты);
agava: usb: green - "USB" (по-умолчанию настроен на событие usb-host - управление от
драйвера хоста USB);
agava: work: green - "Pa6ota";
agava: fault:red - "Авария";
agava: backlight:red - подсветка дисплея красный светодиод;
agava: backlight: green - подсветка дисплея зеленый светодиод;
agava: backlight: blue - подсветка дисплея голубой светодиод;
```

Для включения, например, светодиода "Программа", из терминала нужно подать команду

echo 1 > /sys/class/leds/agava:programm:green/brightness.

Для выключения:

echo 0 > /sys/class/leds/agava:programm:green/brightness.

#### 4.5 EEPROM.

Регистрируется как устройство /sys/bus/i2c/devices/0-0050/eeprom.

Для проверки записи необходимо выполнить команды:

```
cd /sys/bus/i2c/devices/0-0050
echo "TEST" > eeprom
head -c 300 eeprom | hexdump -C
```

Убедиться, что записалась строка "TEST".

После проведения операций с EEPROM необходимо установить защиту от записи.

#### 4.6 RTC.

Установить системное время командой:

```
date -s "2016-06-28 17:47:00"
```

Записать время в RTC командой:

hwclock -w

Выключить контроллер. Через 1 минуту включить контроллер, командой date убедиться, что установлено правильное системное время.

#### 4.7 NAND flash.

Для проверки функционирования NAND flash нужно выполнить команду:

nandtest -p 1 /dev/mtd9

Убедиться, что тест прошел без ошибок (Finished pass 1 successfully).

#### 4.8 Последовательные порты.

Регистрируются как устройства /dev/ttyS0 - /dev/ttyS4.

Устройство /dev/ttyS0 – порт RS-232

Устройство /dev/ttyS1 - порт RS-485-1

Устройство /dev/ttyS2 - порт RS-485-2

Устройство /dev/ttyS3 - порт RS-485-3

Устройство /dev/ttyS4 - порт RS-485-4

Из терминала системной консоли можно выполнить команду установки скорости порта 1200 бит/сек:

stty -F /dev/ttyS1 1200

или 230400 бит/сек:

stty -F /dev/ttyS1 230400

Для включения и проверки аппаратного контроля управления потоком RTS/CTS подайте команду:

stty crtscts -F /dev/ttyS0

Выключение аппаратного контроля:

stty -crtscts -F /dev/ttyS0

Порт RS232 не использует сигналов DTR/DSR, поэтому в нуль-модемном кабеле они должны быть соединены между собой.

#### 4.9 Ethernet.

Работа порта Ethernet поддерживается операционной системой, пользователю достаточно использовать интерфейс eth0 или другой, если была произведена смена имени интерфейса.

#### 4.10 USB HOST

Порт USB HOST проверяется подключением внешней USB-флеш. Убедиться, что флеш определяется контроллером.

Перед отсоединением флеш размонтировать:

umount /run/media/sda1

#### 4.11 USB OTG

Порт USB OTG функционирует при загруженном модуле гаджета g\_mass\_storage.ko. Для загрузки модуля необходимо выполнить команду:

modprobe g\_mass\_storage file=/dev/mmcblk0

После чего подключить контроллер кабелем miniUSB/USB к компьютеру, убедиться, что на компьютере появится новый диск - SD-карта, установленная в контроллере.

Для проверки режима USB host необходимо подключить к контроллеру кабель OTG, в который установить USB-флеш. Убедиться, что флеш определяется контроллером.

#### 4.12 Фреймбуфер и виртуальная консоль.

Фреймбуфер регистрируется как устройство /dev/fb0. Текст на экран выводится через виртуальную консоль /dev/tty0.

Для проверки работы фреймбуфера и виртуальной консоли выполнить команду:

```
echo '12345' > /dev/tty0
```

При этом на ЖКИ-экране контроллера должен появиться текст 12345.

#### 4.13 Датчик сети.

Драйвер датчика сети включен как модуль ядра agava\_pwr\_sensor.ko. В случае обнаружения отсутствия напряжения сети генерирует событие типа EV\_PWR - KEY\_SLEEP (142), при появлении напряжения сети - событие KEY\_WAKEUP (143), если напряжение отсутствовало в течение программируемого интервала времени, генерируется событие KEY\_POWER (116). Событие KEY\_POWER не генерируется в случае задания значения интервала времени -1. При значении 0, событие генерируется сразу при пропадании сети, вместе с событием KEY\_SLEEP.

Драйвер регистрируется как устройство /sys/devices/pwr\_sensor.

События генерируются в /dev/input/by-path/platform-pwr\_sensor-event.

Программируемый интервал времени задается, в порядке возрастания приоритета:

- параметром командной строки delay= при загрузке драйвера как модуля;
- параметром delay-sec в devicetree-файле am335x-agava.dts (при компиляции DTB файла) в случае компиляции встроенного в ядро драйвера, или в случае компиляции драйвера как модуля, при загрузке которого не указан параметр delay=;
- записью значения в /dev/pwrsens, которое вступает в силу с момента записи.

Для проверки генерации событий выполнить в консоли:

evtest /dev/input/by-path/platform-pwr\_sensor-event

Отключая и подключая подачу напряжения на разъем X4 контроллера, можно убедиться что на консоль выводятся соответствующие сообщения и генерируются соответствующие события.

# 5 Разработка пользовательского прикладного программного обеспечения с использованием компиляторов C/C++

Данный раздел предназначен для специалистов, обладающих знаниями языка C/C++, а так же опытом сборки приложений с использованием системы make.

Детальное описание порядка разработки приложений на языках C/C++ приведено в соответствующей литературе. Ниже описываются действия, специфичные для контроллеров AГАВА на базе OC Linux RT 4.4.

Для начала работы необходимо установить виртуальную машину VMWare Player с ОС UBUNTU 14.04, в которой уже установлено все необходимое программное обеспечение:

- Кросскомпилятор С/С++
- SFTP клиент
- SSH Server

## 5.1 Разработка простого приложения с использованием системы сборки make в среде Linux

Разработаем небольшое приложение, использующее аппаратное обеспечение контроллера АГАВА 6432.30.

Приложение будет поочередно включать и выключать все имеющиеся светодиоды, а так же светодиоды подсветки дисплея.

Исходные тексты приложения доступны в виртуальной машине по адресу: File://home/user/applications/LEDTest

#### 5.1.1 Создание Makefile

Воспользуемся готовым основным makefile, содержащимся в файле "Makefile" в каталоге LEDTest. Описание принципов создания makefile приведено в соответствующей литературе. Основной makefile кроме прочих инструкций содержит установку имени файла выходного приложения, а так же имена файлов, содержащих исходные тексты.

Основной makefile дополняют два дополнительных: debug.mak и release.mak для отладочной и релизной версий программы соответственно. В дополнительных makefile указываются пути до кросскомпилятора, ключи компиляции и линковки.

#### 5.1.2 Создание текста программы.

Напишем основной код приложения на языке C++, и поместим его в файл «LEDTest.cpp»

#### 5.1.3 Сборка приложения

Для сборки приложения запустим команду make в директории с исходными текстами:

```
user@ubuntu:~/applications/LEDTest$ make
```

По умолчанию сборка будет выполнена в варианте Debug, то есть с дополнительной отладочной информацией.

При сборке приложения в консоль выводится информация о процессе сборки, ошибках и т.д.:

```
user@ubuntu:~/applications/LEDTest$ nake
/hone/user/ti-processor-sdk-linux-rt-an$35x-evm 03. 03. 00. 04/linux-
devkit/sysroots/x86_64- arago-linux/usr/bin/armlinux-gnueabihf-g++
                                                                            -std=c++11
fexceptions - ggdb
                      -ffunction-sections
                                             - 00
                                                         - DDEBUG=1
                                                                            LEDTest. cpp
                                                                                           - 0
Debug/LEDTest. o MD - MF Debug/LEDTest. dep
/home/user/ti-processor-sdk-linux-rt-an$35x-evm 03. 03. 00. 04/linux-
devkit/sysroots/x86_64- arago-linux/usr/bin/arm linux-gnueabihf-g++
                                                                        -o Debug/LEDTest
                     - VI, -- start-group Debug/LEDTest. o __ - VI, -- rpath=' $ORIGIN'
W, -gc-sections
                                                                                       - W. - -
end-group
```

Для сборки релизного варианта приложения запустим make с указанием варианта сборки:

```
CONFIG=RELEASE make
```

Сборка приложения в этом варианте будет произведена аналогично предыдущему.

## 5.2 Разработка простого приложения с использованием средств Visual Studio и VisualGDB в среде Windows

Использование VisualGDB позволит значительно повысить удобство и скорость разработки ПО для контроллеров с OC Linux, так как редактирование текстов и отладка ведется в среде Visual Studio.

Для начала работы необходимо установить на ПК с Windows программное обеспечение дополнительно к тому, что указано в п. 0:

- VisualGDB
- Visual Studio 2013

#### 5.2.1 Создание проекта VisualGDB

После установки необходимого ПО создадим проект для VisualGDB, который будет хранить создаваемое нами приложение.

Открываем Visual Studio. И идем в меню File->New->Project

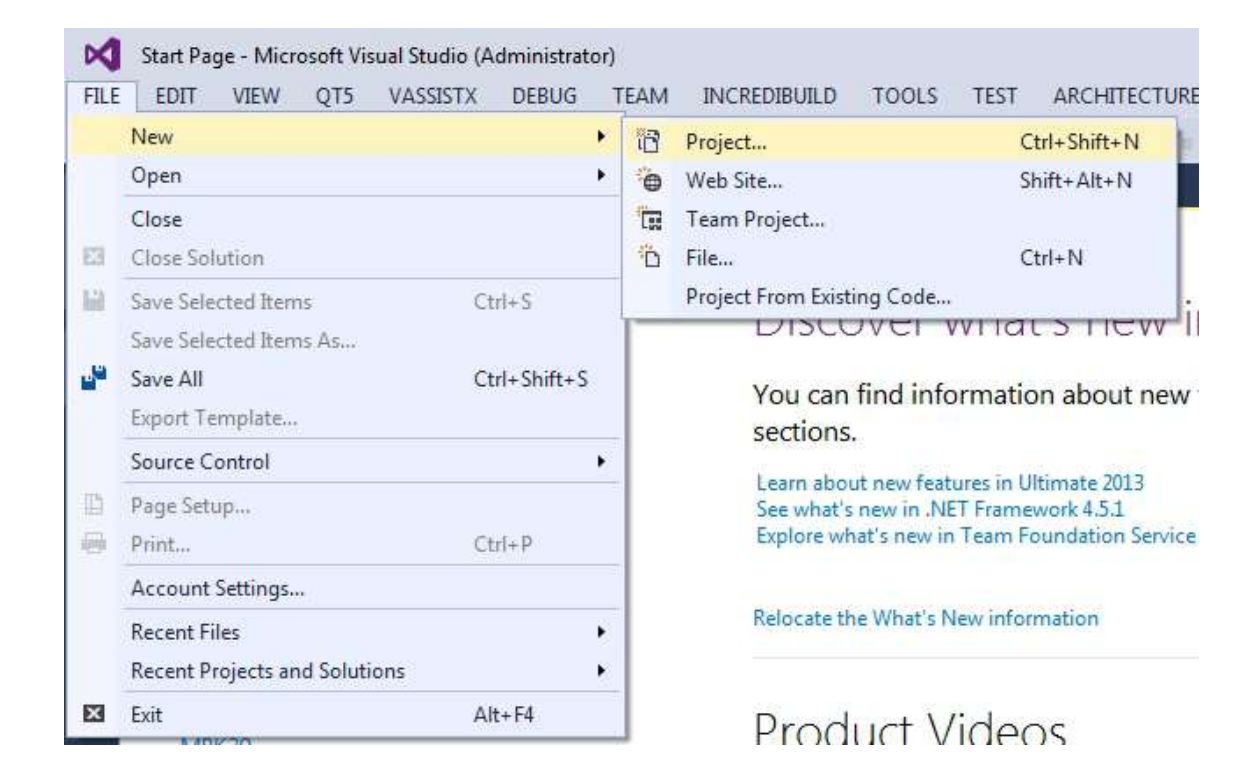

Выбираем <u>VisualGDB</u> -> Linux Project Wizard. Указываем папку для проекта и имя проекта.

| ▲ Installed       Custom Project Wizard       VisualGDB       Type: VisualGDB         ▲ Templates       © Custom Project Wizard       VisualGDB       A Linux project built under Visual Studie         ④ Visual C+       Innux Project Wizard       VisualGDB       A Linux project built under Visual Studie         ● Visual C+       Innux Project Wizard       VisualGDB       MinGW/Cygwin Project Wizard       VisualGDB         ● Visual C+       Innux Project Wizard       WisaelGDB       MinGW/Cygwin Project Wizard       VisualGDB         ● Visual CB       MinGW/Cygwin Project Wizard       VisualGDB       MinGW/Cygwin Project Wizard       VisualGDB         ● Other Project Types       MinGW/Cygwin Project Wizard       VisualGDB       MinGW/Cygwin Project Wizard       VisualGDB         ● Other Project Types       MinGW/Cygwin Project Wizard       VisualGDB       MinGW/Cygwin Project Wizard       VisualGDB         ● Other Project Types       Click here to go online and find templates.       Ether to go online and find templates.       MinGW/Cygwin Project Cygwin Project Wizard       MinGW/Cygwin Project Cygwin Project Wizard         Location:       DeltoTed       Use Click here to go online and find templates.       MinGW/Cygwin Project Cygwin Project Cygwin Project Cygwin Project Cygwin Project Cygwin Project Cygwin Project Cygwin Project Cygwin Project Cygwin Project Cygwin Project Cygwin Project Cygwin Project Cygwin Project Cygwin Project                                                                                                     | ₽ Recent                     |            | .NET Framework 4.5 + Sort by: Default | - # E      | Search Installed Templates (Ctrl+E)        |
|----------------------------------------------------------------------------------------------------|------------------------------|------------|---------------------------------------|------------|--------------------------------------------|
| - Templetes       → Uinux Braic       ALinux project built under Visual Studie         - Visual C#       ↓ Visual C#       ↓ Uinux Project Witard       Visual GDB         - Visual F#       SQL Server       TypeScript       MinGW/Cygwin Project Witard       Visual GDB         - Visual F#       SQL Server       TypeScript       MinGW/Cygwin Project Witard       Visual GDB         - Pyriton       - Other Project Types       MinGW/Cygwin Project Witard       Visual GDB         - Pyriton       - Other Project Types       MinGW/Cygwin Project Witard       Visual GDB         - Pyriton       - Other Project Types       MinGW/Cygwin Project Witard       Visual GDB         - Pyriton       - Other Project Types       MinGW/Cygwin Project Witard       Visual GDB         - Pyriton       - Other Project Types       MinGW/Cygwin Project Witard       Visual GDB         - Pyriton       - Other Project Types       MinGW/Cygwin Project Witard       Visual GDB         - Other Project Types       - Other Project Types       - Other Project Types       - Other Project Types         Madeling Projects       - Other Project Types       - Other Project Types       - Other Project Types         Samples       - Other Project Types       - Other Project Types       - Other Project Types         Samples       - Othe                                                                                                    | 4 Installed                  |            | Custom Project Wizard                 | VisualGDB  | Type: VisualGDB                            |
| Visual Basic Image: Embedded Project Wizard Visual GDB   QQ5 Projects Image: Image: Im | ▲ Templates                  |            |                                       |            | A Linux project built under Visual Studio. |
| v Visual C#   v Visual C#   v Visual C#   v Visual C#   installShield Projects   v Visual F#   SQL Server   TypeScript   Visual GDB   P Vrhon   O ther Project Types   Modeling Projects   Samples     Click here to go online and find templates.     Name:   LEDTest   Location:   DALEDTest     EDTest     EDTest     Click here to go online and find templates.     Visual Care     Click here to go online and find templates.     Add to sogree control                                                                                                    | Visual Basic<br>Ots Projects |            | Embedded Project Wizard               | VisualGDB  |                                            |
| <ul> <li>Visual C++<br/>InstallShield Projects</li> <li>Visual FF</li> <li>SQL Server</li> <li>TypeScript</li> <li>Visual GDB</li> <li>Python</li> <li>Other Project Types</li> <li>MinGW/Cygwin Project Wizard</li> <li>Visual GDB</li> <li>Python</li> <li>Other Project Types</li> <li>Click here to go online and find templates.</li> </ul>                                                                                                    | Visual C#                    |            | A Linux Project Wittard               | VisualGDB  |                                            |
| InstallShield Projects   Visual FF   SQL Server   TypeScript   VisualGDB   Python   D ther Project Types   Modeling Projects   Samples     Click here to go online and find templates.     Click here to go online and find templates.     Name:   LEDText   Location:   DALEDText     Solution name:   LEDText     Solution name:        LEDText     Solution name:                                                                                                    | ▷ Visual C++                 |            |                                       | Visitere   |                                            |
| <ul> <li>Visual F#<br/>SQL Server<br/>TypeScript<br/>VisualGDB<br/>Python</li> <li>Other Project Types<br/>Modeling Projects<br/>Samples</li> <li>Online</li> <li>Online</li> <li>Click here to go online and find templates.</li> </ul>                                                                                                    | InstallShield                | Projects   | MinGW/Cygwin Project Wizard           | VisualGDB  |                                            |
| Superative       TypeScript         VisualGDB       Python         Python       Other Project Types         Modeling Projects       Samples         Online       Click here to go online and find templates.         Name:       LEDTest         Location:       DALEDTest         Solution name:       LEDTest         Solution name:       LEDTest                                                                                                    | Visual F#<br>SOL S==         |            |                                       |            |                                            |
| VisualGDB       Python         > Other Project Types       Modeling Projects         Samples       Click here to go online and find templates.         Click here to go online and find templates.       Click here to go online and find templates.         Name:       LEDTest         Location:       DALEDTest         Solution name:       LEDTest         Solution name:       LEDTest                                                                                                    | TypeScript                   |            |                                       |            |                                            |
| Python       Other Project Types         Modeling Projects       Samples         Online       Click here to go online and find templates.         Name:       LEDTest         Location:       DALEDTest         Solution name:       LEDTest         Solution name:       LEDTest                                                                                                    | VisualGDB                    |            |                                       |            |                                            |
| ▷ Other Project Types<br>Modeling Projects<br>Samples       Image: Click here to go online and find templates.         ▷ Online       Click here to go online and find templates.         Name:       LEDTest         Location:       DALEDTest         Solution name:       LEDTest         Solution name:       LEDTest                                                                                                    | Python                       |            |                                       |            |                                            |
| Modeling Projects<br>Samples         Online         Online         Location:         DALEDTest         Solution name:         LEDTest         Solution name:         LEDTest         Click here to go online and find templates.                                                                                                    | Other Project                | t Types    |                                       |            |                                            |
| > Online         > Online                                                                                                    | Samples                      | ojects     |                                       |            |                                            |
| © Online         Solution name:       LEDTest         Location:       D\LEDTest         Solution name:       LEDTest         Variation:       D\LEDTest         Solution name:       LEDTest                                                                                                    | sumples .                    |            |                                       |            |                                            |
| Name:       LEDTest         Location:       D\LEDTest         Solution name:       LEDTest         EDTest       Image: Click here to go online and find templates.                                                                                                    | P Online                     |            |                                       |            |                                            |
| Name:       LEDTest         Location:       DALEDTest         Solution name:       LEDTest         EDTest       Image: Create girectory for solution         Add to sogree control                                                                                                    |                              |            |                                       |            |                                            |
| Name:       LEDTest       Browse         Location:       DALEDTest       Create girectory for solution         Solution name:       LEDTest       Create girectory for solution                                                                                                    |                              |            |                                       |            |                                            |
| Click here to go online and find templates.         Name:       LEDTest         Location:       DALEDTest         Solution name:       LEDTest                                                                                                    |                              |            |                                       |            |                                            |
| Click here to go online and find templates.         Name:       LEDTest         Location:       DALEDTest         Solution name:       LEDTest                                                                                                    |                              |            |                                       |            |                                            |
| Name:         LEDTest           Location:         DALEDTest           Solution name:         LEDTest                                                                                                    |                              |            | Click here to go online and find      | templates. |                                            |
| Location: DALEDTest Browse Solution name: LEDTest  Create girectory for solution Add to source control                                                                                                    | <u>N</u> ame:                | LEDTest    |                                       |            |                                            |
| Solution name: LEDTest  Create girectory for solution Add to source control                                                                                                    | Location:                    | D:\LEDTest |                                       | •          | Browse                                     |
| Add to source control                                                                                                    | Solution name:               | LEDTest    |                                       |            | Create directory for solution              |
|                                                                                                    |                              |            |                                       |            | Add to source control                      |

На данном этапе выбранные параметры оставляем без изменения:

| 🥢 New Linux Project      |                                                     |        |
|--------------------------|-----------------------------------------------------|--------|
| R                        | New Linux Project                                   |        |
| Project Type             | 😌 💿 Create a new project                            |        |
| Linux computer selection | <ul> <li>Application (executable file)</li> </ul>   |        |
| Source code access       | 🦯 💿 Use GNU Make                                    |        |
| Path mapping (advanced)  | 🔪 💿 Use CMake                                       |        |
| GDB tweaking (advanced)  | 00 Use Qt                                           |        |
| last de dis (stransed)   | Cso)                                                |        |
| include dis (advanced)   | 💗 💿 Static library (.a)                             |        |
|                          | Python-based project                                |        |
|                          | Language standard: C++                              | •      |
|                          | Project template: Hello, World (C++)                | •      |
|                          | A simple "Hello, World" application in C++          |        |
|                          | Import a project                                    |        |
|                          |                                                     |        |
|                          | Create a project from a custom template             |        |
|                          | IAT I wonin like to setup advanced biolect settings |        |
|                          |                                                     |        |
|                          | < Previous                                          | Cancel |

Нажимаем «Next»

Настраиваем параметры, как указано на рисунке ниже:

| 🧨 New Linux Project      |                                                            |                                                                                                    |                                                     |
|--------------------------|------------------------------------------------------------|----------------------------------------------------------------------------------------------------|-----------------------------------------------------|
| R                        |                                                            | New Linux Projec                                                                                           | t                                                   |
| Project Type             | 👔 💿 Build the proje                                        | ct under Linux over network                                                                                |                                                     |
| Linux computer selection | Remote computer:                                           | user@192.168.10.42 (SSH)                                                                                   |                                                     |
|                          | Remote toolchain:                                          | Custom toolchain in /home/user/gcc-lina                                                                    | aro-6.3.1-2017.02:x86_64_arm-linux-gnueabihf/bi 🔹 🎤 |
| Source code access       | Deploy the p                                               | roject to another Linux comp                                                                               | uter                                                |
| Path mapping (advanced)  | Deployment computer:                                       | root@192.168.10.225 (SSH)                                                                                  | - 🤍 🔳                                               |
| CDP turneline (educated) | Deployment folder:                                         | /tmp                                                                                                    |                                                     |
| Include dirs (advanced)  | O     Build the proje     The following scheme illustrates | ct locally with a cross-compile<br>the involved computers and connections b<br>SSH<br>SSH<br>192.168.10.42 | er<br>netween them:<br>gdbserver<br>192:168:10.225  |
|                          |                                                            | < <u>P</u> revi                                                                                            | ious Next > Enish Cancel                            |

При настройке поля «Remote computer» выбираем пункт «New connection». Появится окно с параметрами соединения. Заполняем поля, как указано на рисунке ниже:

| 3                  |                                                                  |
|--------------------|------------------------------------------------------------------|
| Vo                 | Host name: 192.168.10.42                                         |
|                    | User name: user                                                  |
| Authenticatio      | n method                                                         |
| Password           |                                                                  |
| 📃 Setup            | public key authentication (more secure than saving the password) |
| Public key         | y in Windows key store (associated with your user account)       |
| Default Or         | penSSH public key (.ssh/id_dsa)                                  |
| OpenSSH<br>Passphr | I key from file:                                                 |
| Use HTTF           | P CONNECT proxy:                                                 |
| Enable ZL          | LIB compression (recommended for slow connections)               |
|                    | le amuns using: 🙆 Onthefly TAR 🦱 File-hyfile SCP (slow)          |
| I ransfer fi       | is groups daing. So on the ny man of the by the bot (alony       |

Нажимаем «Create». При первом подключении появится окно:

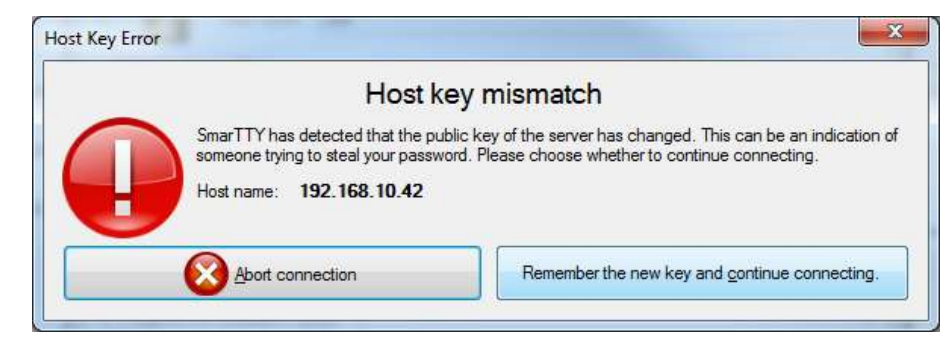

Нажимаем «Remember ...» и еще раз подтверждаем свои намерения.

При заполнении поля «Remote toolchain» выбираем пункт «Specify toolchain manually by locating gdb» и указываем местонахождение gdb в файловой системе виртуальной машины:

| <ul> <li>am-linux-gnueabihf-addr2line</li> <li>am-linux-gnueabihf-ar</li> <li>am-linux-gnueabihf-as</li> <li>am-linux-gnueabihf-c++</li> <li>am-linux-gnueabihf-cpp</li> <li>am-linux-gnueabihf-dwp</li> <li>am-linux-gnueabihf-dwp</li> <li>am-linux-gnueabihf-gcc</li> <li>am-linux-gnueabihf-gcc-ar</li> <li>am-linux-gnueabihf-gcc-nm</li> </ul> | <ul> <li>am-linux-gnueabihf-gcc-ranlib</li> <li>am-linux-gnueabihf-gcov</li> <li>am-linux-gnueabihf-gcov</li> <li>am-linux-gnueabihf-gfortran</li> <li>am-linux-gnueabihf-gfortran</li> <li>am-linux-gnueabihf-ld</li> <li>am-linux-gnueabihf-ld.gold</li> <li>am-linux-gnueabihf-nm</li> <li>am-linux-gnueabihf-objcopy</li> <li>am-linux-gnueabihf-ranlib</li> </ul> | am-linux-gnueabihf-readelf     am-linux-gnueabihf-size     am-linux-gnueabihf-strings     am-linux-gnueabihf-strip     gdsserver     untest |  |
|----------------------------------------------------------------------------------------------------|----------------------------------------------------------------------------------------------------|----------------------------------------------------------------------------------------------------|--|
| File name: am-linux-onueabibf-od                                                                                                    | b                                                                                                    |                                                                                                    |  |

Нажимаем «Open» и возвращаемся к окну настройки соединений. Нажимаем «Next»

Происходит соединение с виртуальной машиной и целевым устройством. В случае неполадок будет отображено сообщение об отсутствии связи.

| <br>One                      |     |
|------------------------------|-----|
| connecting to 192.108.10.225 |     |
| Connecting                   | Can |

Далее идет проверка целевого устройства на наличие всех необходимых компонентов:

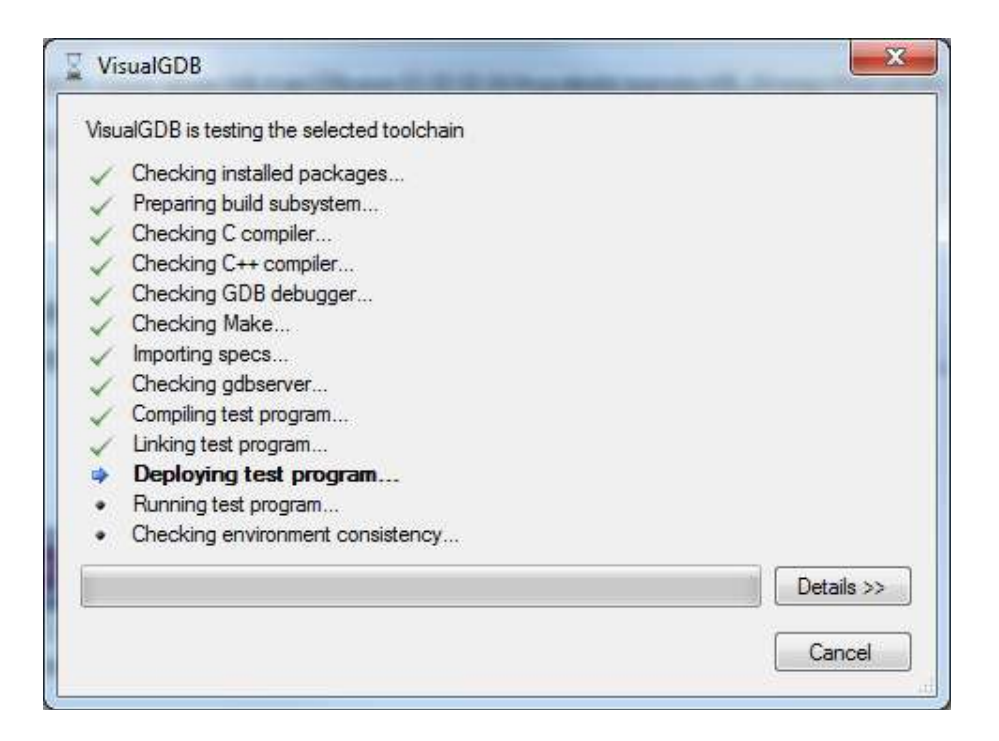

При проверке может обнаружиться несовпадение переменных окружения. В этом случае появиться окно:

| ie valiables you woul | a like to be tixed below. Tou carriat | er change ment via 100is-255H | connection manager. |  |
|-----------------------|---------------------------------------|-------------------------------|---------------------|--|
| Variable              | Value in console                      | Value in command mode         | Action              |  |
| 'S1                   | \u@\h:\w\\$                           | \u@\h:\w\$                    | Fix value           |  |
|                       |                                       |                               |                     |  |

Согласитесь на предложенные варианты исправления и нажмите «ОК»

Далее выбираем пункт «Store source files on Windows computer»:

| New Linux Project        |                                                                                                    |                |
|--------------------------|----------------------------------------------------------------------------------------------------|----------------|
| R                        | New Linux Project                                                                                                    |                |
| Project Type             | Store source files on Windows computer (recommended)                                                                          |                |
| Linux computer selection | Source file directory: D:\LEDTest\LEDTest                                                                                     | change         |
| Source code access       | ↑ ● Upload modified sources to 192.168.10.42 on each build                                                                    |                |
| Path manning (advanced)  | Transferred files: ".cpp;"h;".c;".co;".coo;".mak;Makefile;".bd;".cmake                                                        |                |
|                          | Remote directory: /tmp/VisualGDB/d/LEDTest/LEDTest/LEDTest                                                                    | <u>change</u>  |
| GDB tweaking (advanced)  | Mount a shared Windows folder on 192.168.10.42                                                                                |                |
| Include dirs (advanced)  | Please select 'Mount a shared Windows folder on 192.168.10.42' to see more information about mapped folders.                  | Setup          |
|                          | <ul> <li>Store files on 192.168.10.42 and access them over network</li> <li>Setup shares and mount points manually</li> </ul> |                |
|                          | TAUSHKANOV D:\LEDTest\LEDTest<br>SCP<br>192.168.10.42 / tmp/VisualGDB/d/LEDTest/LEDTest<br>LEDTest                            |                |
|                          | ,<br>< <u>P</u> revious <u>N</u> ext > <u>F</u> inish (                                                                       | <u>C</u> ancel |

На этапе сопоставления путей можно ничего не менять.

| 7" New Linux Project                 |                                                    |                            |
|--------------------------------------|----------------------------------------------------|----------------------------|
| R                                    | New Lir                                            | nux Project                |
| Project Type                         | GDB path style: Remote Unix path                   | •                          |
| l in a computer adaption             | Additional source path mappings:                   |                            |
| Linux computer selection             | Path in GDB format                                 | Corresponding Windows path |
| Source code access                   |                                                    |                            |
| Path mapping (advanced)              |                                                    |                            |
| GDB tweaking (advanced)              |                                                    |                            |
| nclude <mark>dirs (</mark> advanced) |                                                    |                            |
|                                      |                                                    |                            |
|                                      |                                                    |                            |
|                                      |                                                    |                            |
|                                      |                                                    |                            |
|                                      | Default Windows directories for naths with no mann | na                         |
|                                      | Absolute paths (starting with '/):                 | ··•                        |
|                                      | Relative paths:                                    |                            |
|                                      |                                                    |                            |
|                                      |                                                    | <pre></pre>                |

Нажимаем «Next»

| 🞢 New Linux Project                      |                                                                                                    |   |
|------------------------------------------|----------------------------------------------------------------------------------------------------|---|
| R                                        | New Linux Project                                                                                                    |   |
| Project Type<br>Linux computer selection | Advanced GDB settings           Write diagnostic GDB logs ( <project>-<configuration>.log)           Background execution is supported</configuration></project> |   |
| Source code access                       | Ignore stopped received arter exec-continue and before running Use relative source file paths instead of querying full path lists                                |   |
| Path mapping (advanced)                  | Disable disassembler (reduces delays)     Force single threaded mode     Use the 'x' command to examine memory     Enable Apple extensions                       |   |
| GDB tweaking (advanced)                  | Guery register values in the raw format     Virtualize step over/step out commands     Disable editing GDB signal behavior                                       |   |
| Include dirs (advanced)                  | Support 'step into new instance' through breakpoint in: main Action for 'Stop Debugging' command: Just exit GDB (gdb-exit)                                       | • |
|                                          | Additional GDB startup commands:                                                                                                    |   |
|                                          |                                                                                                    | * |
|                                          | e c                                                                                                    | + |
|                                          | < Previous Next > Finish                                                                                                    |   |

Нажимаем «Next»

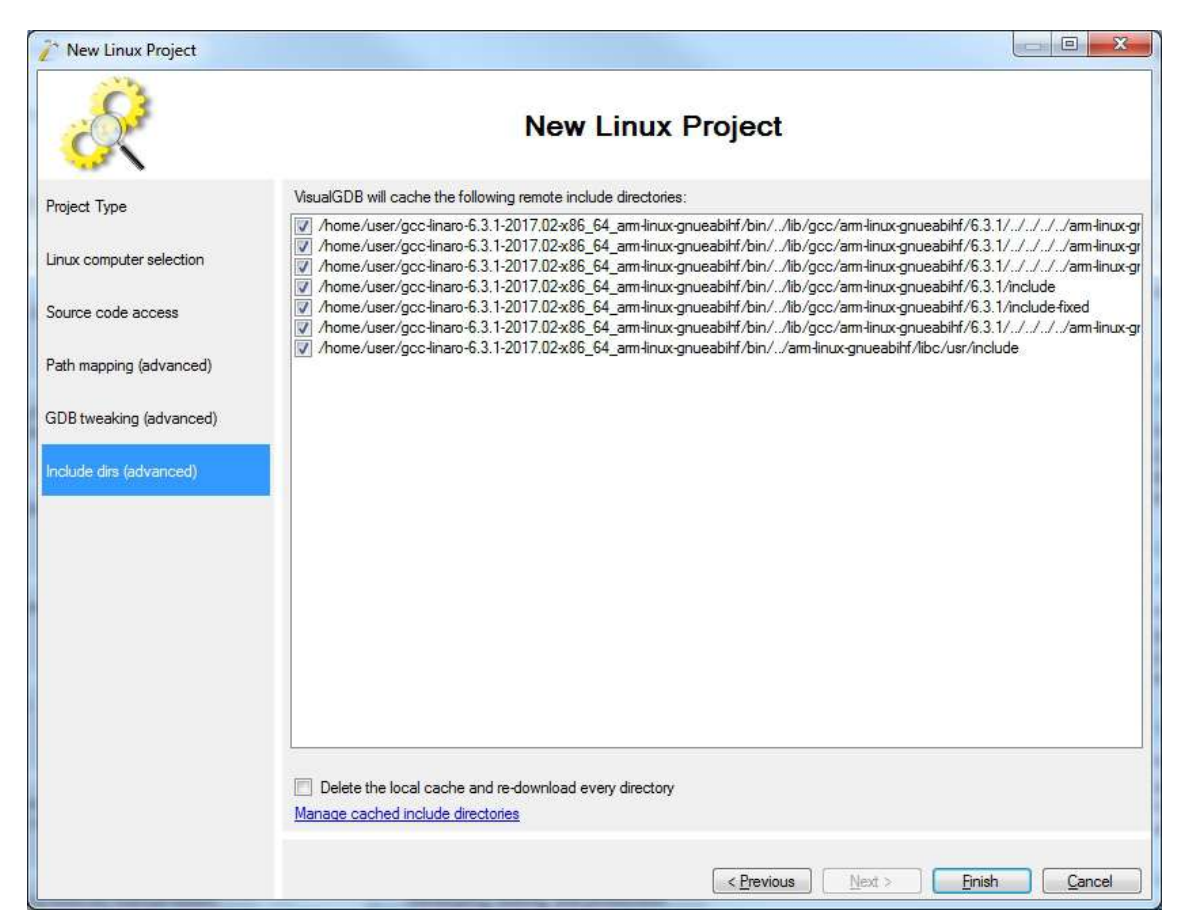

Нажимаем «Finish». Создание проекта на этом закончено. Далее Visual Studio создаст решение, содержащее один проект, параметры которого мы только что закончили настраивать.

Позднее все настройки проекта можно изменить, выбрав в меню команду «Project-> VisualGDB Project Properties».

Так же при разработке проекта иногда требуется изменить параметры сборки, оптимизации, указать требуемые библиотеки и т.д. Эти параметры необходимо указать в makefile для соответствующего варианта сборки: Debug – debug.mak, Release – release.mak. Файлы makefile можно открыть через окно «Solution explorer».

#### 5.2.2 Наполнение проекта кодом

Перейдем к наполнению проекта программным кодом.

Откроем окно «Solution explorer», содержащее все файлы нашего проекта, откроем файл «LEDTest.cpp». Файл содержит текст примера:

Заменим весь имеющийся текст на текст нашей программы:

```
#include <stdio. h>
#include <stdlib.h>
#include <fcntl.h>
#include <unistd.h>
#include <linux/fb. h>
#include <sys/ioctl.h>
#include <errno. h>
#include <string>
#include <string. h>
#include <vector>
using namespace std;
using std::vector;
using std::string;
int g_iMode = 0;
int TestLEDs()
{
        vector<string> arrDevices;
        arrDevices.push_back("/sys/class/leds/agava:backlight:red/brightness");
        arrDevices.push_back("/sys/class/leds/agava: backlight: green/brightness");
        arrDevices. push_back("/sys/class/leds/agava: backlight: blue/brightness");
        arrDevices. push_back("/sys/class/leds/agava: work: green/brightness");
        arrDevices. push_back("/sys/class/leds/agava: fault: red/brightness");
        arrDevices. push_back("/sys/class/leds/agava: programm green/brightness");
        char val;
        FILE* f = NULL;
        int fd = -1;
        for (int t = 0; t < arrDevices.size(); t++)</pre>
        {
                 f = fopen(arrDevices[t].c_str(), "r+");
                 if (f != NULL)
                 Ł
                         val = 0x31:
                         fwrite(&val, sizeof(char), 1, f);
                         fflush(f);
                         usleep(100000);
                         val = 0x30;
                         fwrite(&val, sizeof(char), 1, f);
                         fclose(f);
                 }
                 else
                 {
                         printf("Error opening led device %s.\n", arrDevices[t].c_str();
                 }
        }
        return 0;
}
int main(int argc, char **argv)
{
        printf("LEDTest: AGAVA6432.30 leds testing program \n");
        TestLEDs();
        return 0:
```

#### 5.2.3 Сборка приложения

}

Скомпилируем проект: выбираем команду «Build->Build Solution».

В окне вывода появится текст:

Приведенный текст содержит порядок действий системы при сборке приложения:

- отправка шести файлов с исходными текстами на машину сборки по адресу 192.168.10.42
- сборка приложения в варианте Debug на машине сборки 192.168.10.42

Сборка завершена, одно приложение собрано успешно.

#### 5.2.4 Отладка приложения в среде Visual Studio

После успешной компиляции приложения можно перейти к отладке.

Поставим точку останова (клавиша F9 по умолчанию) на строке:

#### f = fopen(arrDevices[t].c\_str(), "r+");

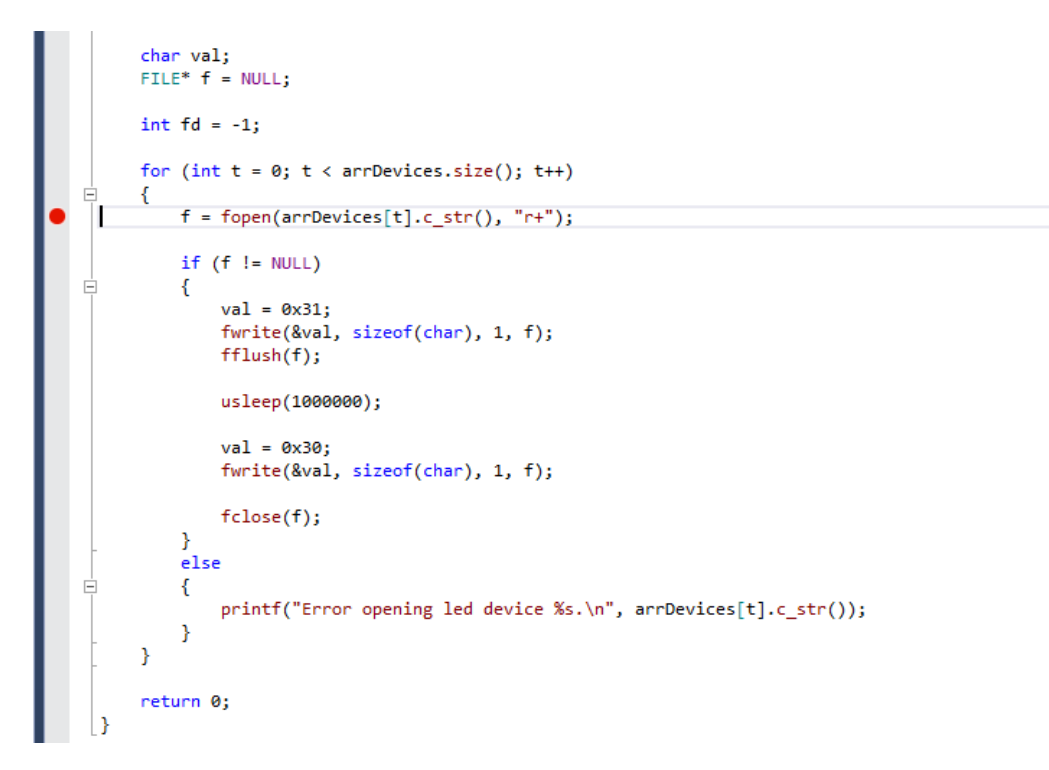

Вызовем команду «Debug->Start debugging with GDB». Появится окно подключения к целевому устройству:

| Connecting to 192.168.10.225 |  |
|------------------------------|--|
|                              |  |

После подключения GDB клиента к GDB серверу на контролере начнется отладка программы и при достижении места с точкой останова выполнение будет приостановлено.

Вывод консоли:

```
Process /tmp/LEDTest created; pid = 640
Listening on port 2000
Remote debugging from host 192. 168. 10. 42
LEDTest: AGAVA6432. 30 leds testing program
```

Откроем окно Watch 1, внесем в список отслеживаемых переменных переменные «t», «arrDevices»:

| int    | TestLEDs()                                                                                                    |                                                       |
|--------|----------------------------------------------------------------------------------------------------|-------------------------------------------------------|
| P{     | vector <string> arrDevices:</string>                                                                                                    |                                                       |
|        | <pre>arrDevices.push_back("/sys/class/leds/agava:backlight:red/brightness");<br/>arrDevices.push_back("/sys/class/leds/agava:backlight:green/brightness");</pre>                                                                                                    |                                                       |
|        | <pre>arrDevices.push_back("/sys/class/leds/agava:backlight:blue/brightness");<br/>arrDevices.push_back("/sys/class/leds/agava:work:green/brightness");<br/>arrDevices.push_back("/sys/class/leds/agava:fault:red/brightness");<br/>arrDevices.push_back("/sys/class/leds/agava:programm:green/brightness");</pre> |                                                       |
|        | char val;                                                                                                    |                                                       |
|        | FILE* f = NULL;                                                                                                    |                                                       |
|        | int fd = -1;                                                                                                    |                                                       |
| Ē      | <pre>for (int t = 0; t &lt; arrDevices.size(); t++) {</pre>                                                                                                    |                                                       |
|        | <pre>f = fopen(arrDevices[t].c_str(), "r+");</pre>                                                                                                    |                                                       |
|        | if (f != NULL)                                                                                                    |                                                       |
| Ē      | {                                                                                                    |                                                       |
|        | <pre>val = 0x31;<br/>fwrite(&amp;val, sizeof(char), 1, f);<br/>fflush(f);</pre>                                                                                                    |                                                       |
| -      | usleep(1000000);                                                                                                    |                                                       |
|        | <pre>val = 0x30;<br/>fwrite(&amp;val, sizeof(char), 1, f);</pre>                                                                                                    |                                                       |
|        | <pre>fclose(f);</pre>                                                                                                    |                                                       |
| ->     | )                                                                                                    |                                                       |
| 1      | else                                                                                                    |                                                       |
| )% ▼   |                                                                                                    |                                                       |
| atch 1 |                                                                                                    |                                                       |
| Name   |                                                                                                    | Value                                                 |
| € t    | <b>B</b> iotectory                                                                                                    | 0                                                     |
| arr    | Devices                                                                                                    | [b items]                                             |
|        | [actual members]                                                                                                    | {}                                                    |
|        | [U]<br>[1]                                                                                                    | / sys/ class/leds/ agava/backlight/groop /brightness" |
|        | [1]                                                                                                    | /sys/class/leds/agava:backlight:green/brightness      |
| N C    | [2]                                                                                                    | / sys/class/leds/agava:backlight:blue/brighthess      |
|        | [2]                                                                                                    | / sys/ class/ leds/ agava:work:green/ brightness"     |
|        | [4]                                                                                                    | / sys/ class/leds/ agava:rault:red/ brightness        |
| P 🥑    | וכו                                                                                                    | /sys/class/leds/agava:programm:green/brightness"      |

Далее отладку можно продолжить, запустив приложение на выполнение до следующей точки останова, либо продолжить выполнение программы по шагам.

## 6 Обновление базовых программных компонентов Контроллера

Прибор поставляется с установленными базовыми программными компонентами. В процессе эксплуатации прибора может возникнуть необходимость их обновления. Файлы программных компонентов могут быть получены через сайт Изготовителя – <u>www.kb-agava.ru</u>, либо предоставлены по запросу.

Базовое программное обеспечение Контроллера состоит из следующих модулей:

- Загрузчик;
- OC Linux;
- Корневая файловая система;

Загрузчик служит для загрузки OC, а также для обновления программных компонентов контроллера и по-умолчанию хранится во NAND-памяти Контроллера. Файлы компонентов загрузчика: u-boot.img (образ U-Boot) и MLO (первичный загрузчик). Данные файлы взаимосвязаны и должны применяться только совместно, одной и той же версии. При включении контроллера сначала происходит загрузка первичного загрузчика MLO во внутреннюю память процессора, который выполняет инициализацию необходимого оборудования и загружает основной загрузчик U-Boot, который выполняет инициализацию необходимого оборудования и загружает основной загрузчик U-Boot, который впоследствии загружает компоненты OC Linux и передает им управление. Контроллер позволяет выбирать источник загрузки при помощи микропереключателя 1, расположенного на боковой стенке лицевой панели – либо из NAND-памяти - это основной режим загрузки, положение микропереключателя «OFF» - вверх. Либо с SD-карты – это дополнительный режим загрузки для обновления или аварийного восстановления контроллера.

Программные компоненты OC Linux хранятся в NAND-памяти контроллера и состоят из образа ядра Linux – файл zImage и файла описания устройств am335x-agava\_30.dtb. Данные файлы взаимосвязаны и должны применяться только совместно, одной и той же версии.

Корневая файловая система содержит набор каталогов и утилит для нормальной работы ОС, хранится в NAND-памяти и монтируется при загрузке ядра ОС Linux. Имя файла образа для прошивки корневой файловой системы – agava.ubi.

Система исполнения CODESYS состоит из файлов codesyscontrol, codesyscontrol.a и CODESYSControl.cfg, размещена в корневой файловой системе в каталоге /usr/bin/codesys и запускается как сервис при загрузке OC Linux. Данные файлы взаимосвязаны и должны применяться только совместно, одной и той же версии.

#### 6.1 Обновление компонентов загрузчика

- Подготовить SD-карту с файловой системой FAT(12,16,32). Разместить в ее корневой каталог файлы для обновления MLO и u-boot.img. Установить SD-карту в прибор.
- Подключить Контроллер нуль-модемным кабелем к интерфейсу RS-232 компьютера. На компьютере настроить терминал, в соответствии с параметрами, указанными в п.0, выбрать соответствующий порт.
- Чтобы зайти в загрузчик, необходимо включить Контроллер и сразу нажимать любую клавишу в терминале компьютера до появления в нем строки приглашения:

#### AGAVA6432. 30#.

• В терминале последовательно выполнить команды

```
run upd_mlo
run upd_u-boot
```

- Убедиться, что команды выполнились без ошибок.
- Выключить Контроллер, затем включить и повторно зайти в загрузчик как было указано выше.
   Убедиться, что произошла загрузка обновленной версии загрузчика.
- Обновить переменные окружения нового загрузчика, выполнив команды в терминале

```
env default -f -a
saveenv
reset
```

• Убедиться что, произошла полная загрузка контроллера.

#### 6.2 Обновление компонентов OC Linux

Порядок действия по обновлению компонентов OC Linux:

- Подготовить SD-карту с файловой системой FAT(12,16,32). В корневом каталоге SD-карты создать папку boot. Разместить в папке файлы для обновления - zImage и am335x-agava\_30.dtb. Установить SD-карту в прибор.
- Подключить Контроллер нуль-модемным кабелем к интерфейсу RS-232 компьютера. На компьютере настроить терминал, в соответствии с параметрами, указанными в п.0, выбрать соответствующий порт.
- Чтобы зайти в загрузчик, необходимо включить Контроллер и сразу нажимать любую клавишу в терминале компьютера до появления в нем строки AGAVA6432.30#.
- В терминале последовательно выполнить команды

```
run upd_fdt
run upd_linux
reset
```

• Убедиться, что команды выполнилась без ошибок и контроллер перезагрузился с обновленной версией Linux.

#### 6.3 Обновление корневой файловой системы

Внимание! При обновлении корневой файловой системы все пользовательские настройки, проекты и иные файлы пользователя не сохраняются. Перед обновлением их необходимо сохранить самостоятельно.

Порядок действий по обновлению файловой системы:

• Подготовить SD-карту с файловой системой FAT(12,16,32). Разместить в корневой каталог файл образа корневой файловой системы agava.ubi. Установить SD-карту в прибор.

- Подключить Контроллер нуль-модемным кабелем к интерфейсу RS-232 компьютера. На компьютере настроить терминал, в соответствии с параметрами, указанными в п.0, выбрать соответствующий порт.
- Для входа в загрузчик необходимо включить Контроллер и сразу начать нажимать любую клавишу в терминале компьютера до появления в нем строки AGAVA6432.30#.
- В терминале последовательно выполнить команды

```
run upd_rootfs
reset
```

• Убедиться, что прошивка выполнилась без ошибок и контроллер перезагрузился с обновленной корневой файловой системой.

#### 6.4 Обновление прикладного (пользовательского) программного обеспечения

В операционную систему встроен сервис обновления agava-uob, выполняющийся при загрузке контроллера.

При старте сервиса он проверяет на подключенных USB flash наличие файла update.sh, и если таковой обнаружен, выполняет его.

В скрипте update.sh описываются все действия, необходимые для выполнения обновления ПО.

Ниже приведен пример скрипта, производящего подачу звукового сигнала и перезагрузку контроллера:

| #!/bin/sh                                                                                               |  |  |  |  |
|----------------------------------------------------------------------------------------------------|--|--|--|--|
| #Update script                                                                                          |  |  |  |  |
|                                                                                                    |  |  |  |  |
| USB_DIR=`dirnane \$0`                                                                                   |  |  |  |  |
| #Example usage:                                                                                         |  |  |  |  |
| #\$USB_DIR/ledtest                                                                                      |  |  |  |  |
|                                                                                                    |  |  |  |  |
| #Make sound:                                                                                            |  |  |  |  |
| echo -en "\07" > /dev/tty5                                                                              |  |  |  |  |
|                                                                                                    |  |  |  |  |
| #Echo nessage to console and reboot:                                                                    |  |  |  |  |
| echo "Done!Rebooting" >> /dev/tty0                                                                      |  |  |  |  |
| reboot                                                                                                  |  |  |  |  |
| <pre>#Echo message to console and reboot:<br/>echo "Done!Rebooting" &gt;&gt; /dev/tty0<br/>reboot</pre> |  |  |  |  |

©1992-2017 г. Конструкторское бюро «АГАВА»

Использование приведенных в настоящем документе материалов без официального разрешения КБ «АГАВА» запрещено.

агава пк-30

Все права защищены